- 1. Enter your course
- 2. In the Control Panel, select Users and Groups, and then select Users.

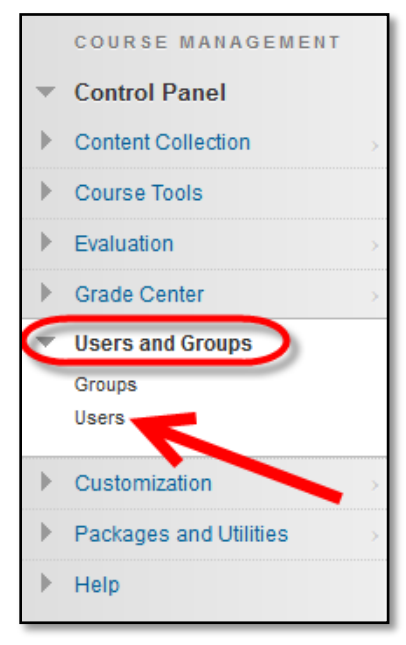

3. Move your mouse over Enroll User and select Find Users to Enroll.

| Users                          |    |
|--------------------------------|----|
| Find Users to Enroll           |    |
| Search: Username 👻 Not blank 👻 | Go |

4. On the Add Enrollments page, click the Browse button.

| ENROLL USERS                |                                                                            |
|-----------------------------|----------------------------------------------------------------------------|
| Enter one or more Usernames | s. Separate multiple Usernames with commas. Click <b>Browse</b> to search. |
|                             | Student                                                                    |
| Enrollment Availability     | ⊚ Yes ⊚ No                                                                 |

5. Change the dropdown menu for the search options to the appropriate information you will be searching on. For example: Last Name. Enter the information into the search textbox. Click **Go**.

| Users  |                                              |    |                             |  |
|--------|----------------------------------------------|----|-----------------------------|--|
| Search | Last Name  Contains Haasi                    | Go | Options: User Information 💌 |  |
|        | Username<br>First Name<br>Last Name<br>Email | Τ  |                             |  |

Select the checkbox next to the users name and click Submit.
 Remember: only users currently not currently enrolled in this course will found when searching.

| Users                   |              |             |                             |                                                                                                    |
|-------------------------|--------------|-------------|-----------------------------|----------------------------------------------------------------------------------------------------|
| Search Username         | ✓ Contains ▼ |             | Go Options: Us              | er Information 🔻                                                                                                    |
| Status                  | First Name   | Last Name 🛆 | Username                    | Email                                                                                                    |
|                         | Lora         | Haasl       | 1077786                     | The state of the second second s |
| $\overline{\mathbf{N}}$ |              |             | Displaying 1 to 1 of 1 item | Show All Edit Paging                                                                                                    |
|                         |              |             |                             | Cancel Submit                                                                                                    |

7. After returning to the Add Enrollments page, change the Role to Teaching Assistant or Grader.

| ENROLL USERS             |                                       |                                 |
|--------------------------|---------------------------------------|---------------------------------|
| Enter one or more Userna | nes. Separate multiple Usernames with | commas. Click Browse to search. |
| * Usemame                | 877.000                               | Browse                          |
| Role                     | Teaching Assistant 👻                  |                                 |
| Enrollment Availability  | Yes No                                |                                 |

- a. **Teaching Assistant** has all of the same basic functions as an instructor except they do not have the rights to add users to the course
- b. **Grader** has the ability to grade assessments in the course, but does not have the ability to add, edit, or remove content from the course.
- c. **Course Builder**: Can add, edit, and delete content, but does not have access to Grade Center or student submissions.
- d. Instructor: Has full rights, just like you, the instructor.
- 8. Click Submit.